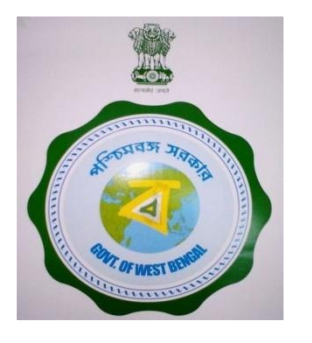

# **Fertilizer Online Licensing System**

# Agriculture Department, Govt. of West Bengal

This single window of Licensing system can bring all Agriculture related Manufacturer, Whole seller & Retailer under a single umbrella

Presently all "NEW" license ,"OLD License", "Digitization", "Renewals", "Amendments" and Duplicate copy of license can be made through this application

- Qualification for Fertilizer Licensing
- Graduate Agriculture or,
- Graduate Chemistry,
- **Diploma** Agricultural science/ Horticulture / Equivalent course from recognised University/ Institute having one of the subject on fertilizer or Agril Inputs.
- Certified Course 15 days certified course from SAU/KVK/ MANAGE/NIDPR/FAI

**Resource Type** – Self is Mandatory for Retail Fertilizer business, except Agri Co operative Societies and State Marketing Federations but they shall engage a person with the requisite qualification as authorised person / applicant through resolution of GB Requisite qualification is not mandatory for Wholesale Fertilizer Business.

Wholesale should select "Others" in Resource type Box and in the Qualification Box . Wholesaler should upload their qualification as they possesses.

Own qualification certificate must for retail fertilizer business. Any Agri co-operative marketing society & state marketing federation (1-5 qualification) any candidates can apply.

- •New License : Page 1-13
- **Digitization** : Page 14-16
- Amendments : Page 17-22
- Renewals : Page 23-27

Documents required for Wholesaler, Retailer & Manufacturer or Importer please see next page details

Useful size for documents uploads: Photo : Between 50 KB ( jpg Mandetory)

All Documents :Between 400 KB

□Only Porcha/Land Deed : Between 2 MB

Mainly used \*JPEG format for upload documents PDF format also applicable for uploading

| Fees payable for grants, amendments or renewal/issue of duplicate/additional copies & late fees for renewal of an Author                                  | ization letter or |
|----------------------------------------------------------------------------------------------------|-------------------|
| certificate of registration or certificate of manufacture by different classes of manufactures & dealers                                                  |                   |
| A. For manufacturing of fertilizer mixtures including special mixtures, Organic fertilizers & Bio-fertilizers::                                           |                   |
| Grant of certificate for manufacturing of fertilizer mixtures, organic fertilizers & Bio-fertilizers                                                      | Rs. 1000.00       |
| Grant of certificate for manufacturing of special mixtures of fertilizers                                                                                 | Rs.500.00         |
| Renewal of certificate for manufacturing of fertilizers mixtures, organic fertilizers & Bio-fertilizers                                                   | Rs. 1000.00       |
| > Amendment of certificate for manufacturing of fertilizers mixtures, organic fertilizers & Bio-fertilizers                                               | Rs. 200.00        |
| > Late fees for renewal of certificate for manufacturing of fertilizers mixtures, organic fertilizers & Bio-fertilizers                                   | Rs. 100.00        |
| > Grant of duplicate/additional copies of certificate for manufacturing of fertilizers mixtures/special mixtures, organic fertili                         | zers & Bio-       |
| fertilizers                                                                                                    | Rs. 100.00        |
| P. Declarau                                                                                                    |                   |
| B. Dealers::                                                                                                    | Bc 2250.00        |
| <ul> <li>Grant of letter of authorization to Potail dealer (Staking of fortilizer exceeding two tenes)</li> </ul>                                         | $R_{3}$ . 2250.00 |
| Grant of letter of authorisation to wholesale dealer Benowal of letter of authorisation to wholesale dealer                                               | RS. $1250.00$     |
| Reflewal of letter of authorisation to wholesale dealer Denoused of letter of authorisation to retail dealer (Staking of fartilizer avecading two targes) | RS. 2250.00       |
| Renewal of letter of authorisation to retail dealer (Stoking of fertilizer exceeding two tones)                                                           | RS. 1250.00       |
| Late fees for renewal of letter of authorisation to wholesale dealer                                                                                      | Rs. 75.00         |
| Late fees for renewal of letter of authorisation to retail dealer                                                                                         | Rs. 60.00         |
| Amendment in letter of authorisation to wholesale dealer                                                                                                  | Rs. 150.00        |
| Amendment in letter of authorisation to retail dealer                                                                                                    | Rs. 30.00         |
| Duplicate/additional copies of letter of authorisation to wholesale dealer                                                                                | Rs. 75.00         |
| Duplicate/additional copies of letter of authorisation to retail dealer                                                                                   | Rs. 25.00         |
| C. Sale of Non-standard fertilizers, organic fertilizers & Bio-fertilizers ::                                                                             |                   |
| Grant of letter of authorisation for Sale of Non-standard fertilizers, organic fertilizers & Bio-fertilizers                                              |                   |
| a. Stock upto 50 tone                                                                                                    | Rs. 30.00         |
| b. Stock more than 50 tone                                                                                                    | Rs. 125.00        |

# (For those who are neither Manufacturer nor Importer)

1. PAN Card

2. Aadhar Card (Mandatory for Retail Dealers).

3. Passport size photo

**4.** Copy of Certificate of Enlistment/Trade Licence for sale point

5. For sale/Store point:-

(a) Copy of Property Tax (Issued by

Panchayat/Municipality/Corporation/Notified Authority)-where ever applicable

**(b)** Copy of Land Tax receipt (from Land & Land Reforms Dept.) of the current year for Sale Point/Store point/Manufacturing unit- where ever applicable

© Copy of Porcha/Land Deed / ROR / Mutation Certificate- where ever applicable

(d) Copy of Agreement- where ever applicable

(e) Copy of No-Objection Certificate (obtained from owner of sale/Store point)- where ever applicable

**6.** Original Copy of Challan (TR Form-7) for requisite fees (from RBI/specified Treasury bank)-must be submitted to the Notified Authority at the time of obtaining LOA- non refundable

**7.** Copy of Certificate for requisite qualification (Mandatory for Retail Dealership)

**8.** Source Certificate/O Form- obtained from the Wholesale Dealer having the LOA from the Dept. of Agriculture, W.B. to run the fertiliser business in West Bengal.

# (Those who are Manufacturer or Importer)

In addition of Sl. No. 1to 7 following documents are mandatory

9. No-Objection Certificate/Certificate of Manufacture for Straight Micronutrients [under Schedule-1, Part-A of the Fertiliser (Control) Order 1985]/Micronutrients mixture grade for West Bengal/NPK mixture fertiliser grade for West Bengal/Organic & Bio-fertiliser- where ever applicable 10. Copy of Import Export Code (IEC)- where ever applicable 11. Document for specific location address for Manufacturing unit as well as Laboratory for guality controlwhere ever applicable **12.** Information regarding Responsible Officer (for Manufacturer/Importer) **13.** Information of Chemist (i.e. Copy of Appointment Letter/Acceptance Letter, CV, etc.) for quality control Laboratory as qualification proof. **14**. For imported fertiliser-Bill of Lading/Origin

Certificate/Copy of Analysis report of imported fertiliser.

# Documents required for Letter of Authorization in the capacity of Partnership firm

| (For those who are neither Manufacturer nor Importer)                                                                   | (Those who are Manufacturer or Importer)<br>In addition of SI. No. 1to 9 following documents are |
|----------------------------------------------------------------------------------------------------|--------------------------------------------------------------------------------------------------|
| 2 Aadhar Card (Mandatory for Retail Dealers)                                                                            | mandatory                                                                                        |
| 3 Passnort size nhoto                                                                                                   | <b>11.</b> No-Objection Certificate/Certificate of Manufacture                                   |
| <b>1</b> Conv of Certificate of Enlistment/Trade Licence for sale point                                                 | for Straight Micronutrients Junder Schedule-1. Part-A of                                         |
| <b>F</b> . For sale /Store point:                                                                                       | the Fertiliser (Control) Order 1985]/Micronutrients                                              |
| (a) Copy of Property Tax (Issued by                                                                                     | mixture grade for West Bengal/NPK mixture fertiliser                                             |
| (a) Copy of Property lax (issued by<br>Danchayat (Municipality (Corneration (Notified Authority)) where over applicable | grade for West Bengal/Organic & Bio-fertiliser- where                                            |
| (b) Copy of Land Tax receipt (from Land & Land Peferms Dept.) of the surrent                                            | ever applicable                                                                                  |
| (b) Copy of Land Tax receipt (from Land & Land Reforms Dept.) of the current                                            | <b>12</b> Copy of Import Export Code (IEC)- where ever                                           |
| year for Sale Point/Store point/Manufacturing unit- where ever applicable                                               | applicable                                                                                       |
| (c) Copy of Porcha/Land Deed / ROR / Wittation Certificate- where ever                                                  | <b>12</b> Decument for specific location address for                                             |
| applicable                                                                                                    | <b>13.</b> Document for specific location address for                                            |
| (d) Copy of Agreement- where ever applicable                                                                            | Manufacturing unit as well as Laboratory for quality                                             |
| (e) Copy of No-Objection Certificate (obtained from owner of sale/Store point)-                                         | control- where ever applicable                                                                   |
| where ever applicable                                                                                                   | <b>14</b> . Information regarding Responsible Officer (for                                       |
| 6. Copy of Partnership Deed (Registered)                                                                                | Manufacturer/Importer)                                                                           |
| 7. Copy of Letter of Authority in favour of Authorized Signatory                                                        | <b>15</b> . Information of Chemist (i.e. Copy of Appointment                                     |
| 8. Original Copy of Challan (TR Form-7) for requisite fees (from RBI/specified                                          | Letter/Acceptance Letter, CV, etc.) for quality control                                          |
| Treasury bank)-must be submitted to the Notified Authority at the time of                                               | Laboratory as qualification proof.                                                               |
| obtaining LOA- non refundable                                                                                           | <b>16.</b> For imported fertiliser-Bill of Lading/Origin                                         |
| <b>9.</b> Copy of Certificate for requisite qualification-of any partner (Mandatory for                                 | Certificate/Copy of Analysis report of imported fertiliser.                                      |
| Retail Dealership)                                                                                                    |                                                                                                  |
| <b>10.</b> Source Certificate/O Form- obtained from the Wholesale Dealer having the                                     |                                                                                                  |
| LOA from the Dept. of Agriculture, W.B. to run the fertiliser business in West                                          |                                                                                                  |

Bengal.

# **Documents required for Letter of Authorization in the capacity of Company**

| (For those who are neither Manufacturer nor Importer)                                       | (Those who are Manufacturer or Importer)                       |
|---------------------------------------------------------------------------------------------|----------------------------------------------------------------|
| 1. PAN Card 2. Aadhar Card (Mandatory for Retail Dealers)                                   | In addition of SI. No. 1to 11 following documents are          |
| 3. Passport size photo                                                                      | mandatory                                                      |
| <ol><li>Copy of Certificate of Enlistment/Trade Licence for sale point</li></ol>            | <b>13.</b> No-Objection Certificate/Certificate of Manufacture |
| 5. For sale/Store point:-                                                                   | for Straight Micronutrients [under Schedule-1, Part-A of       |
| (i) Copy of Property Tax receipt (Issued by                                                 | the Fertiliser (Control) Order 1985]/Micronutrients            |
| Panchayat/Municipality/Corporation/Notified Authority)-where ever applicable                | mixture grade for West Bengal/NPK mixture fertiliser           |
| (ii) Copy of Land Tax receipt (from Land & Land Reforms Dept.) of the current year          | grade for West Bengal/Organic & Bio-fertiliser- where          |
| for Sale Point/Store point/Manufacturing unit- where ever applicable                        | ever applicable                                                |
| (iii) Copy of Porcha/Land Deed / ROR / Mutation Certificate- where ever applicable          | <b>14.</b> Copy of Import Export Code (IEC)- where ever        |
| (iv) Copy of Agreement- where ever applicable                                               | applicable                                                     |
| (v) Copy of No-Objection Certificate (obtained from owner of sale/Store point)-             | <b>15.</b> Document for specific location address for          |
| where ever applicable                                                                       | Manufacturing unit as well as Laboratory for quality           |
| 6. Copy of Certificate of Incorporation No. (CIN)                                           | control- where ever applicable                                 |
| 7. Copy of Power of Attorney- where ever applicable                                         | 16. Information regarding Responsible Officer                  |
| 8. Copy of Memorandum of Association and Copy of Memorandum of Articles of                  | <b>17</b> . Information of Chemist (i.e. Copy of Appointment   |
| the concerned Company                                                                       | Letter/Acceptance Letter, CV, etc.) for quality control        |
| 9. Copy of Master Data of the concerned Company                                             | Laboratory as qualification proof.                             |
| <b>10.</b> Copy of Letter of Authority in favour of Authorized Signatory issued by Board of | <b>18.</b> For imported fertiliser-Bill of Lading/Origin       |
| Directors of the concerned Company                                                          | Certificate/Copy of Analysis report of imported                |
| <b>11.</b> Original Copy of Challan (TR Form-7) for requisite fees (from RBI/specified      | fertiliser.                                                    |
| Treasury bank)-must be submitted to the Notified Authority at the time of                   |                                                                |
| obtaining LOA- non refundable                                                               |                                                                |
| <b>12.</b> Source Certificate/O Form- obtained from the Wholesale Dealer having the LOA     |                                                                |
| from the Dept. of Agriculture, W.B. to run the fertiliser business in West Bengal.          |                                                                |

| $\leftrightarrow$ $\rightarrow$ C $(h)$ https://agriinput.ma | tirkatha.net/applicant/pesticides |                    |              |              |                  | \$             | $\leftrightarrow \ \texttt{G}$ | https://agriinput.matirkatha.net/applicant/form_v7s/5699/edit |                                                                                                    | $\leftrightarrow$ C (                       | https://agriinput.matirkatha.net/app | licant/document_edit?d=Zm9ybV9pZD01Njk5JmZvcm1fdH                                                                                                    | llwZT1Gb3JtVjc=                                                               |
|--------------------------------------------------------------|-----------------------------------|--------------------|--------------|--------------|------------------|----------------|--------------------------------|---------------------------------------------------------------|----------------------------------------------------------------------------------------------------|---------------------------------------------|--------------------------------------|----------------------------------------------------------------------------------------------------|-------------------------------------------------------------------------------|
| A<br>MK A and Jacoust                                        |                                   |                    |              |              |                  | 0 (            | MK Agri Input                  | Forn I<br>Review 'Form II' to Complete with Payment Details   |                                                                                                    | MK Agri Input                               |                                      | Edi: Documents                                                                                                    |                                                                               |
| MK Agri input                                                | Application List                  |                    |              |              |                  |                | ✓ Dabbard                      |                                                               | <b>וכאוו ד</b><br>איזיגראיס אוויז איזיגראי איזיגר די אוויגר איזיגר איזיגר איזיגראיז איזיגראיז איזיגראיזיגראיזיגראיזיג<br>(See we water 1) of with 11)                                                                                                    | ≫ Deathbard<br>& Fartilize<br>♦ Inscribides | 1.00                                 | 46 filt sin merke bin den 49 132 Leop Agenn<br>Cantel Ind Liense<br>Decear Ray Vie Vie Stateon at ser                                                                                                    | ns faniyet MB                                                                 |
|                                                              | Application Number                | Notified Authority | Jurisdiction | Concern name | Status Type      | Remarks Action | ∯ Saud -<br>♦ Quilfation -     |                                                               | annicationa foi seann o'r uceac to strock ano llad o'r Heacholas foi schanaeou, fers connellic offennonio<br>(See sub-nales (34) o'r nu'r 10)<br>Llandon, Anfurths                                                                                                    | ∯ Sood<br>♦ Qualification                   |                                      | 1990 Mar Chail Shift One of the Desire in ear of Penn<br>Coccess Biol, No Six choose                                                                                                    | ardop Fins Sudwrited person in case of Company)                               |
| Fertiliser •••                                               | Please complete Your Application  | DDA (Admin)        | District     | MAA MANASA   | New New          | Download PDF   | 🖶 Storage Address —            | 00                                                            | N/Ann)                                                                                                    | 🖪 Storaga Addisss                           |                                      | Proper desense<br>Closer                                                                                                    | Y                                                                             |
| 🗯 Insecticides 🛛 🚥                                           | 1561370642                        | DDA (Admin)        | District     | MAA MANASA   | New Digitization | Download PDF   |                                | 1 De<br>91                                                    | the of the applicant.<br>The registret The registret                                                                                                    |                                             | X                                    | III GARE OM IN DYTOPHY<br>Photo-graf Production a proof of emochaphysics<br>3. Schalder dymosyl (Januar )                                                                                                    | out (Relocat pages holdy.). Name of the partice concerned, 2. Validay.        |
| All applications                                             | 1561206032                        | DDA (Admin)        | District     | MAA MANASA   | New Digitization | Download PDF   |                                | a<br>Is                                                       | narrundata Antonia Reci, Mo Unitera, Sa Hera, Nev 2015                                                                                                    |                                             | 22                                   | Uncountry for the count of the<br>Country from Autor (All Dir Cognition View<br>(Docos File) that the charant of country<br>(Docos File) that the control operation of country<br>(Dir Cognition of the control operation of the control operation of the<br>Dir Cognition of the control operation of the control operation of the<br>Dir Cognition of the control operation of the control operation of the<br>Dir Cognition of the control operation of the control operation of the<br>Dir Cognition of the control operation of the<br>Dir Cognition of the<br>Dir Cognition of the | cipili()                                                                      |
| New application                                              | 1561205769                        | DDA (Admin)        | District     | pankaj bauri | New New          | Download PDF   |                                | A                                                             | BINE BINESA                                                                                                    |                                             | Lillo                                | Occur His York: chean<br>La drawd Arabin Ang vith and Dickner of<br>Occur His York: chean<br>Managin and Managin Carabin for                                                                                                    | Companio)<br>tino insoluide facace/facaces of communica)                      |
| Digitization of old application                              | 1561203572                        | DDA (Admin)        | District     | pankaj bauri | New Digitization | Download PDF   | 6.3                            | 2 m<br>3 <b>0</b> 0<br>04                                     | pictors for Mittabellitra waldebaar in reaction<br>Tradies of the updicase " the ubdicate proceed and a regregation of the upplicate<br>Ration (classifier with supplice to Jugations) <b>Y</b>                                                                                                    |                                             |                                      | Close Tile Vorte down<br>Henselynau (naw Charaoby fras<br>Close Tile Vorte down                                                                                                    |                                                                               |
| Amendment                                                    | 1559021772                        | DDA (Admin)        | District     | MAA MANASA   | New Digitization | Download PDF   | Ma                             | i hu<br>A                                                     | ns at application for summerial part control sponstance, saferit bibliosity deconnects:<br>discut argingence, biblio at a deconnect done:<br>discut argingence biblio at a specificity:                                                                                                    |                                             | 2                                    | Self matrickage stating participation is not visual<br><u>Occure Tible</u> No. Ste checan<br>Cash Manie cardin marke for participation of<br>Tash Manie cardin marke for participation of                                                                                                    | in texidineid area and no food item-are about in same beaton.<br>Ning (Apron) |
| 💥 Seed 🚥                                                     | 1559021479                        | DDA (Admin)        | District     | MAA MANASA   | New Digitization | Download PDF   |                                |                                                               | you of the fact of the second second |                                             | 6 18                                 | Close Hei 16 fits down dow<br>Cali Navi azimaw for pushening diropitary d<br>Down Hei 16 fits down dow                                                                                                    | rsize (Mad)                                                                   |
| 🔷 Qualification 🚥                                            | 1558950110                        | DDA (Admin)        | District     | MAA MANASA   | New New          | Download PDF   |                                | s Na                                                          | na ri stry najvoji za stru poslova poslova poslova poslovani poslovani.<br>Na ri stry najvoji za stru stru na na izboljanja poslovani,<br>na d le haddalaj se lujtek mendazev fegerer eliki in galazi tenda to kal in el stas a d le projulij cetlaze                                                                                                    |                                             |                                      |                                                                                                    |                                                                               |
| G Storage Address 🚥                                          |                                   |                    |              |              |                  |                |                                | bintra<br>bin<br>M                                            | Program         Programmer         Programmer         Upper Programmer         Programmer         Programer         Programer         Progra                                                                                                    |                                             |                                      | See and Proceed to Payment                                                                                                    |                                                                               |

**\*\*\*\*\*Warning ::** If an applicant left out the form without completing the challan form, then re-login and open the "All Applications" page on the dashboard and click on the <u>"Please complete your application"</u> button, the previously completed form will be opened will all pre filled up Data and view all the documents uploaded and as needed. You will be able to complete the application by changing the application form provided for the challan. The method is applicable for new applications, amendments, renewals and duplicates.

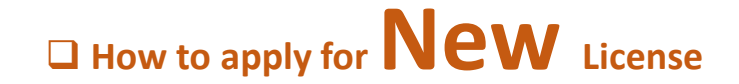

□ First click on www.matirkatha.net browser

□ After opening of Matir katha Portal , please click here for next step. ( )

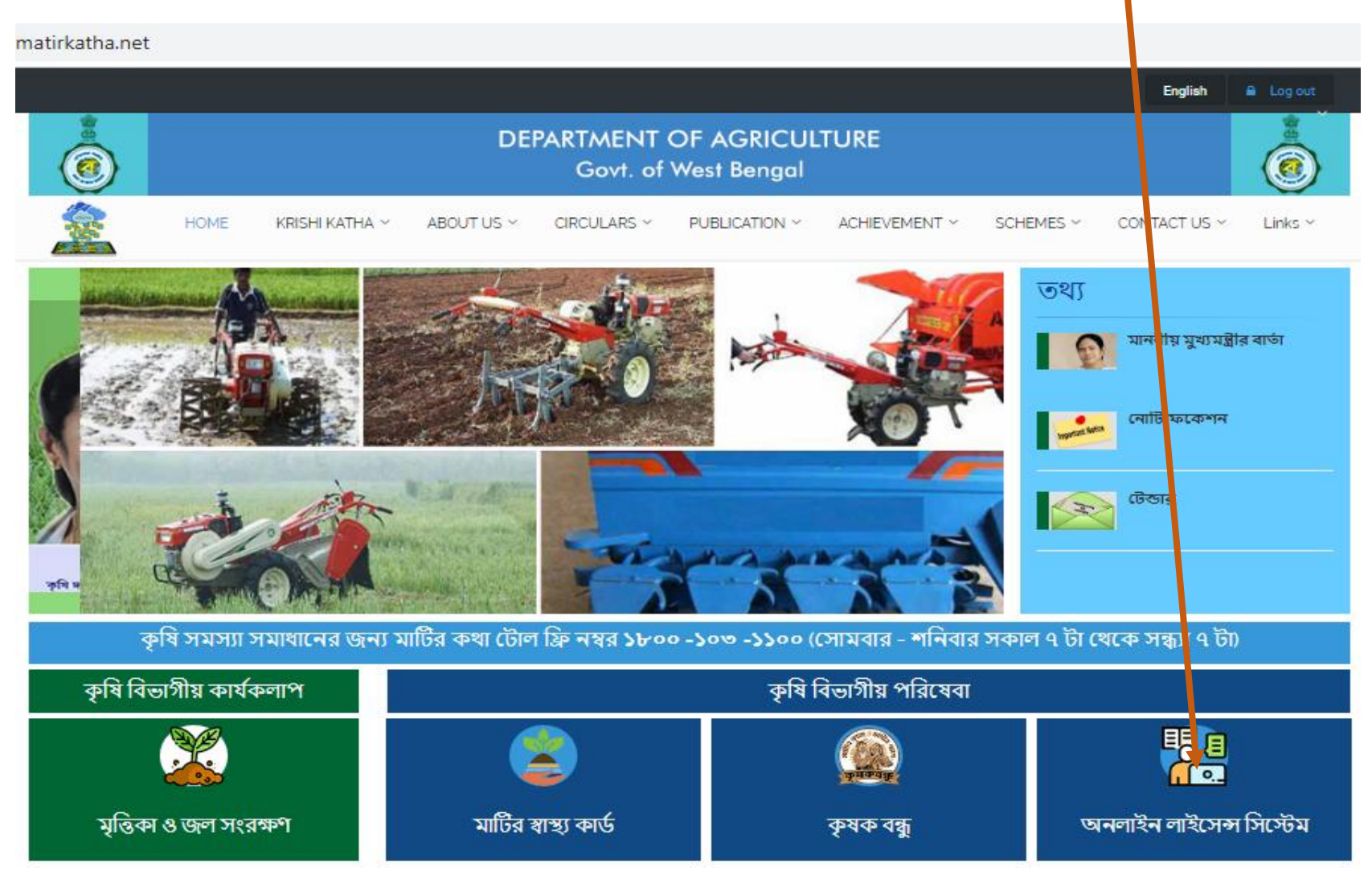

# First page of online licensing system

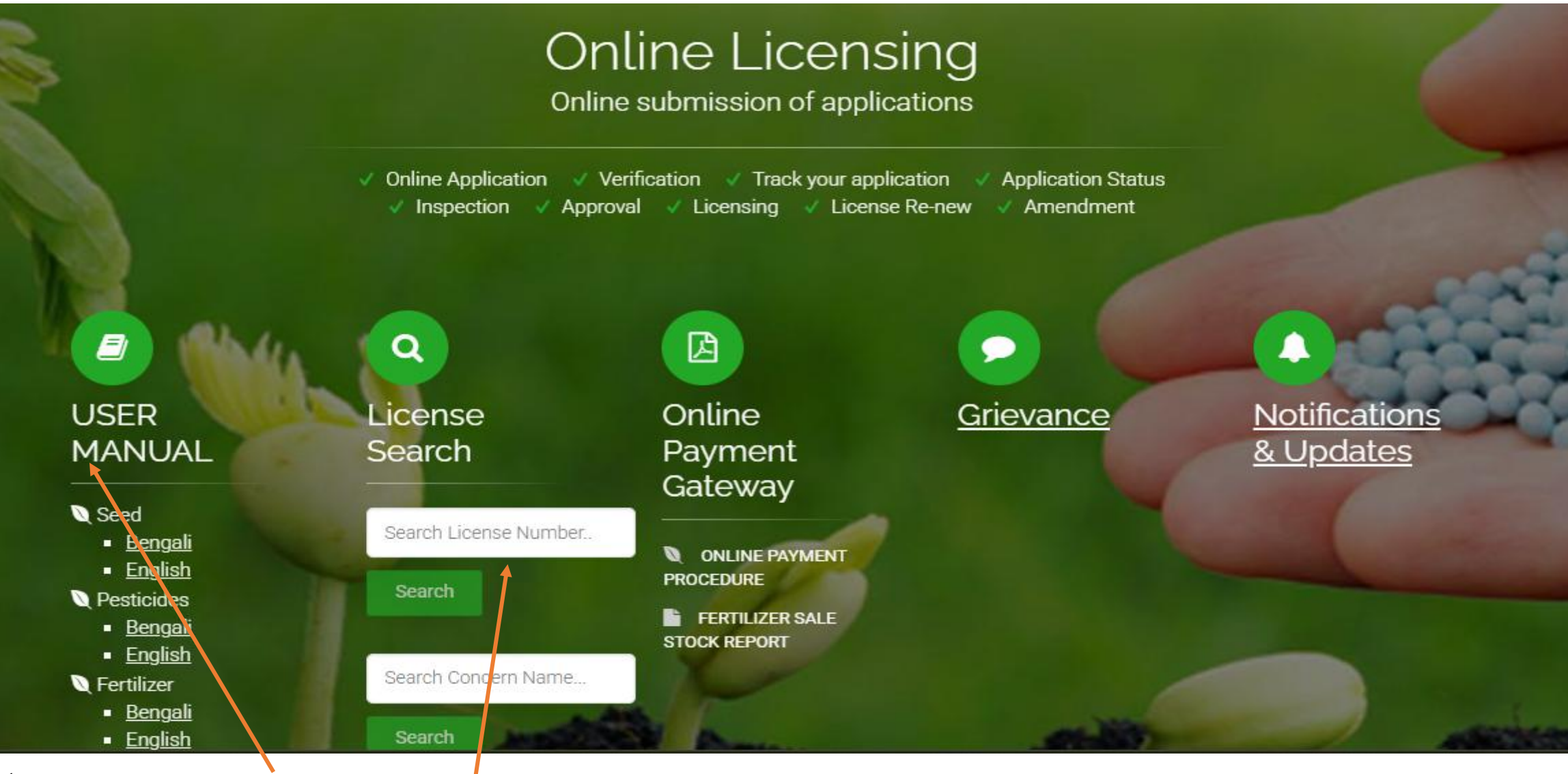

✓ User manual for applicant for all licensing system

✓ For apply click here

 $\checkmark$  To know an existing license, put the license number & license details will be shown

## After clicking "login", this window will be opened.

Applicant must prepare JPEG / PDF of documents need to be uploaded at the time of application

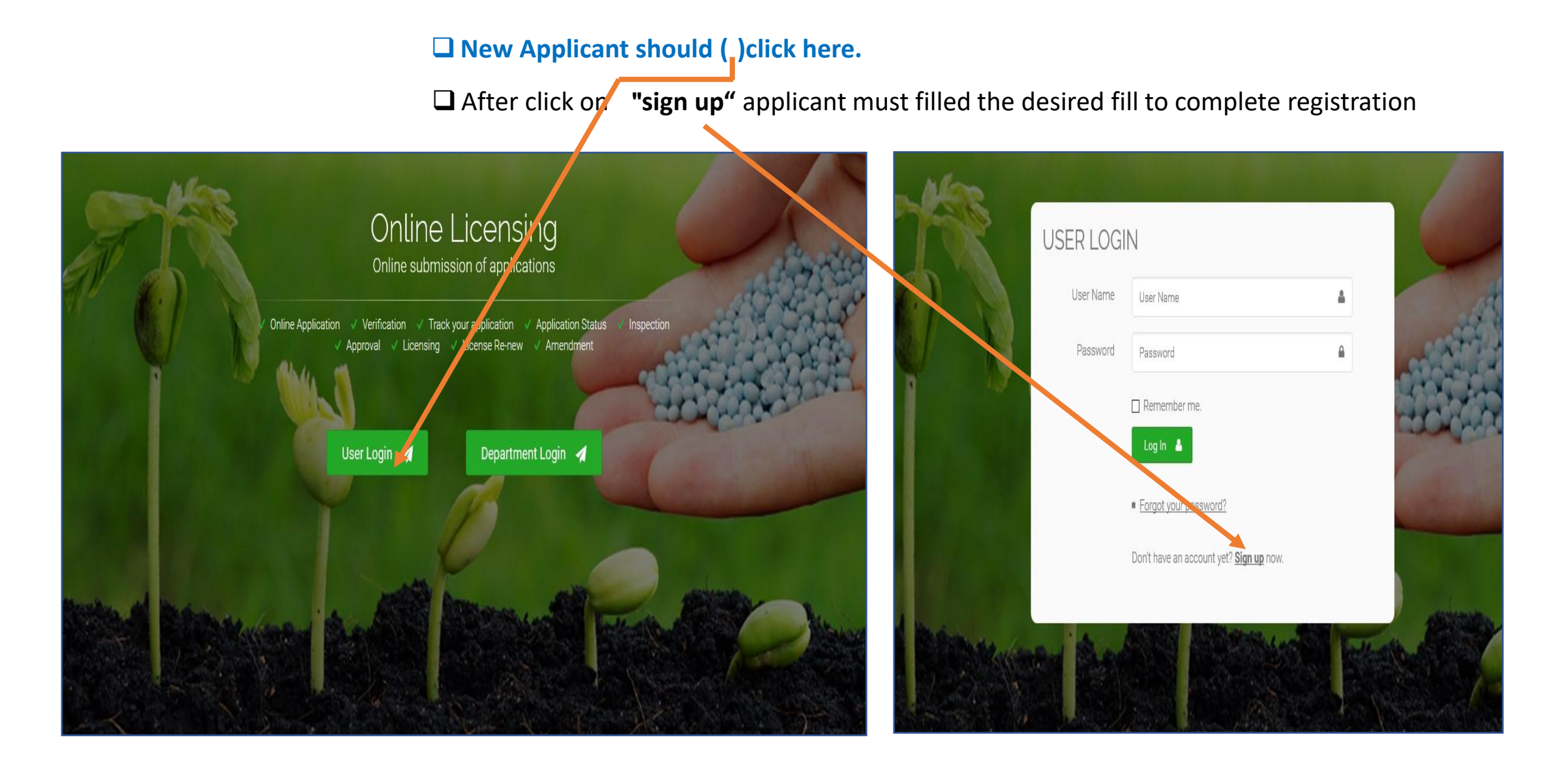

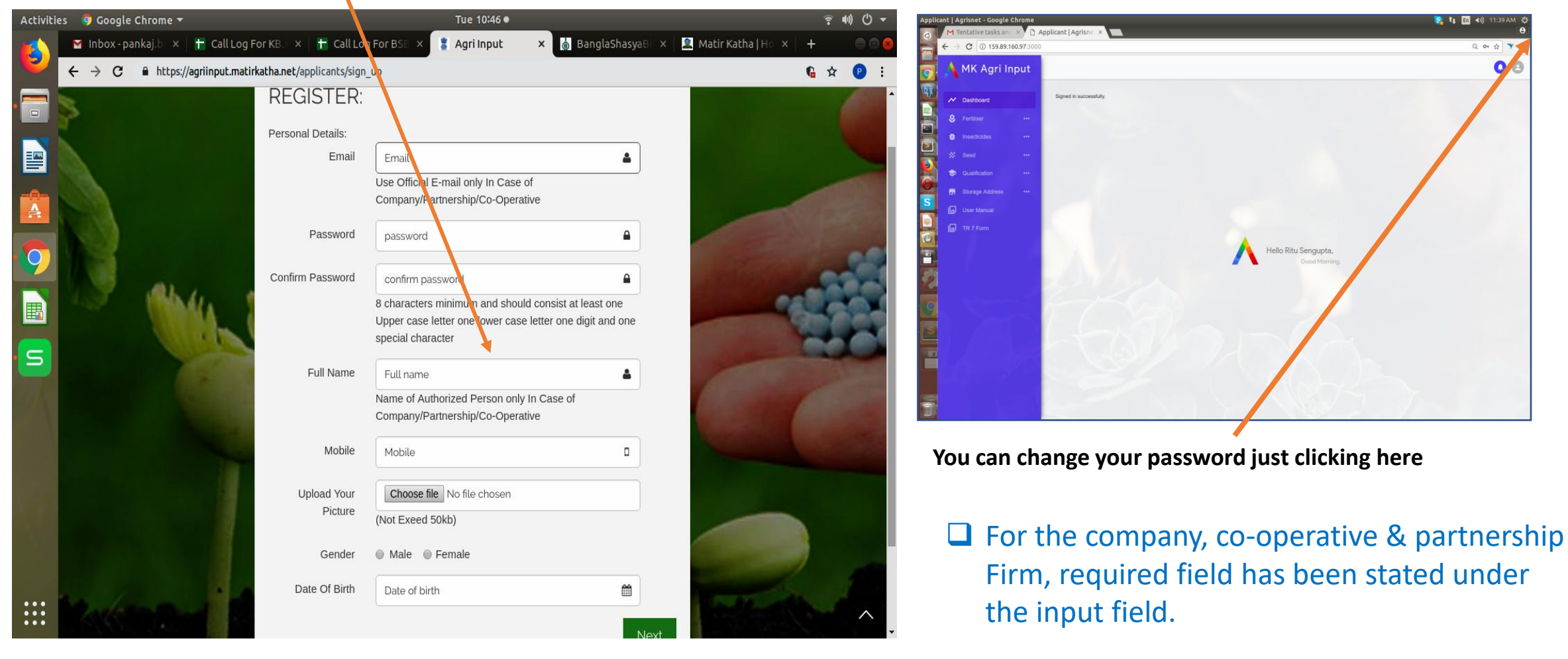

After "Sign up" this window will be shown

✓ After completing registration use your given Email Id & password for login

Applicant/Organized Person/Company Engagement Person upload photo (Between 50 KB)
 Applicant/Organization /Company upload PAN card (Between 400 KB)

To change the name of the person employed by the applicant company, go to the profile and click on the "Edit" option
 To change the name, click on the "Choose" file option and upload the specific document

| Abbit <th></th> <th></th> <th></th> <th></th> <th></th> <th></th> <th></th>                                                                                                    |           |                                                |                                                    |                                  |                                                  |                                        |                                              |
|----------------------------------------------------------------------------------------------------|-----------|------------------------------------------------|----------------------------------------------------|----------------------------------|--------------------------------------------------|----------------------------------------|----------------------------------------------|
| those-pair x the callage x the callage x the callage x the data as a transmission of the data as a transmission of the                                                                                                    | Activitie | s 🛛 🎯 Google Chrome 🔻                          | Tue 11:00●                                         | <b>〒</b> ₩) Ů ▼                  | Activities 🛛 🦻 Google Chrome 🔻                   |                                        | Tue 11:00 ●                                  |
| Comparison of the second large plane in the second large plane in the second large plane                                                                                                    |           | M Inbox-pank × 🚹 Call Log For × 🕇 Call Log     | g For 🛛 🗶 Agri Input 🛛 🖌 💩 BanglaShas 🗙 🚊 Matir Ka | atha × 🗅 Applic II   A × + 🕒 🔍 🔕 | 🛛 🖬 Inbox-pank: x   🛨 Cal                        | ll Log For 🛛 🗙 📙 Call Log For 🖂 👘      | 💈 Agri Input 🛛 🗙 💧 BanglaShasy 🗙  🧟 Matir Ka |
| <ul> <li>NK Agri Input</li> <li>Police</li> <li>Police</li> <l< td=""><td></td><td>← → C ① Not secure   159.89.160.97:3000/applic</td><td>ant/applicant_profiles/386</td><td>* 🕑 :</td><td><math>\leftrightarrow</math> <math>\rightarrow</math> C (i) Not secure</td><td>  159.89.160.97:3000/applicant/applicant</td><td>t_profiles/386</td></l<></ul> |           | ← → C ① Not secure   159.89.160.97:3000/applic | ant/applicant_profiles/386                         | * 🕑 :                            | $\leftrightarrow$ $\rightarrow$ C (i) Not secure | 159.89.160.97:3000/applicant/applicant | t_profiles/386                               |
| MK Agri Input   MK Agri Input                                                                                                    | •         | A                                              |                                                    | 00                               |                                                  | Lipland Now Authorized Derec           | on's Lotter in case of Company/Dartnershin/  |
| Fulle   Image: Participant of the participant of the p                                                                                                    |           | MK Agri Input                                  | Desfile                                            |                                  | MK Agri Input                                    | Operative                              | ons Leaen in case of Company/Partnership/    |
| V Fertilize **   V fertilize **   V file   V file                                                                                                    | Â         | Mashboard                                      | Email: pankajkumar1994@gmail.com                   |                                  | Dashboard                                        | Old Name:<br>New Name                  | PANKAJ KUMAR BAURI                           |
| Image: Street: 128   Image: Street: 128   Poil Office: 128   Poil Office: 128   Poil Of                                                                                                    |           | 😌 Fertiliser 🚥                                 | Name: PANKAJ KUMAR BAURI Edit<br>Gender: male      |                                  | Fertiliser                                       | Choose file No file chosen             | Save                                         |
| Note Seed **   Qualification **   Qualification **   District: Pure                                                                                                    | 9         | Insecticides •••                               | Street: 123 Post Office: LIPANIA                   |                                  | 🔛 😸 Insecticides                                 | _                                      |                                              |
| Image: District:     Purula     Image: District:     Purula     Image: District:     Purula     Image: District:     Purula     Image: District:     Purula     Image: District:     Purula     Image: District:     Purula     Image: District:     Purula     Image: District:     Purula     Image: District:     Purula     Image: District:     Purula     Image: District:     Purula     Image: District:     Purula     Image: District:     Purula     Image: District:     Image: District:     Image: District                                                                                                    |           | 🔅 Seed 🚥                                       | Police Station: PARA<br>State: West Bengal         |                                  | Seed                                             |                                        | Police Station: PARA<br>State: West Bengal   |
| Storage Address                                                                                                    |           | I Qualification                                | District: Purulia                                  |                                  | Qualification                                    |                                        | District: Purulia                            |
|                                                                                                    |           | 📻 Storage Address 🛛 🚥                          |                                                    |                                  | Storage Address                                  |                                        |                                              |
|                                                                                                    |           |                                                |                                                    |                                  |                                                  |                                        |                                              |
|                                                                                                    |           |                                                |                                                    |                                  |                                                  |                                        |                                              |
|                                                                                                    |           |                                                |                                                    |                                  |                                                  |                                        |                                              |
|                                                                                                    |           |                                                |                                                    |                                  |                                                  |                                        |                                              |
|                                                                                                    |           |                                                |                                                    |                                  |                                                  |                                        |                                              |
|                                                                                                    |           |                                                |                                                    |                                  |                                                  |                                        |                                              |
|                                                                                                    |           |                                                |                                                    |                                  |                                                  |                                        |                                              |
|                                                                                                    | :::       |                                                |                                                    |                                  |                                                  |                                        |                                              |

- Before start New Application , First Add "Store Point" & Educational Qualification (Self or Other if reqquired ) From Dash Board
- $\checkmark$  Without prior adding of above two Applicant Can't be able to further proceed

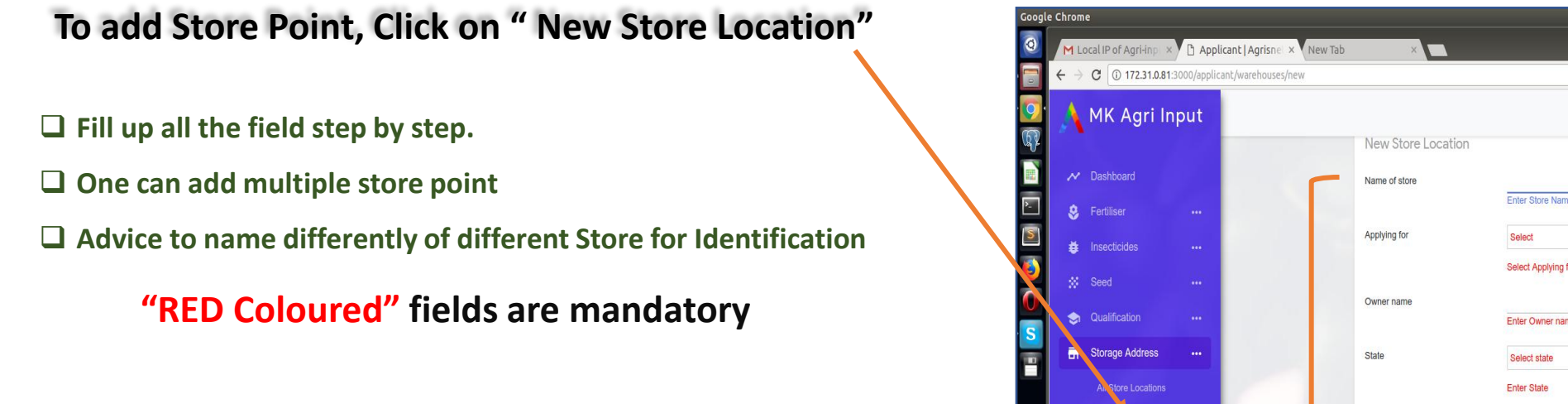

Wholesale/ Manufacturer are added store point as a district at Kolkata, Wholesale dealer apply for new license at first added store point as a district at Kolkata & another store point added another district next apply for state.

In case of **wholesale business,** only **Kolkata district** will not be applicable for either New or Digitization license.

8 - 0 \$ Y 00 Select Applying for Enter Owner name New Store Location District Select 🗔 User Manual Enter District Challan Form Subdivision Select Enter Subdivision Notified area Select Enter Notified Area Address type Select Address type Select Address Type Post office

😪 🔃 🖬 🕪) 12:25 PM 🔱

After adding Store point, applicant must add educational Qualification, Self or other's Qualification (if Applicable) certificate (The first page has full information about the educational qualification)

← → C (i) Not secure 172.31.0.81:3000/applicant/qualifications/new

- Only for Retail Business : Applicant Need to add own qualification certificate. Under Agricultural Co-operative Society or State  $\succ$ Marketing Federation for Retail Business, "OTHER" person can be engaged with desired qualification (Between 1-4, at 1<sup>st</sup> Page qualification)
- In the case of Wholesale Business only, these 4 types of educational qualifications are not Compulsory. In this case, you can upload any educational qualification by selecting "Other".

|                              | 🔥 MK Agri Input                                                                                                    |                                                                          |
|------------------------------|----------------------------------------------------------------------------------------------------|--------------------------------------------------------------------------|
|                              |                                                                                                    |                                                                          |
|                              | M Dashboard                                                                                                    | New qualification                                                        |
|                              | 😸 Fertiliser 🚥                                                                                                    | Applying for INSECTICIDE V                                               |
|                              | 🖨 Insecticides 🚥                                                                                                    |                                                                          |
|                              | 🗱 Seed 😶                                                                                                    | Cerumation type Sell/stock/exhibit for sale/distribution of insecticides |
| To add Qualification         | Qualification •••                                                                                                    | Resource type Others                                                     |
| I IU auu Quaiiiicatioii,     | List                                                                                                    | Upload Consent of Expert(not Choose File No file chosen                  |
| lick on <b>Create</b> button | Create                                                                                                    | exceed 200kb)                                                            |
| nder Qualification           | 📅 Storage Address 🚥                                                                                                    | Resource name sudipta roy                                                |
|                              | Le User Manual                                                                                                    | Education Graduate with degree in Agriculture                            |
|                              | Challan Form                                                                                                    | Institute bckv                                                           |
|                              |                                                                                                    | Year of passing 2000                                                     |
|                              | and the second second se | Certificate number asd123                                                |
|                              |                                                                                                    | Upload Certificate(not exceed Choose File No file chosen 200kb)          |
|                              |                                                                                                    |                                                                          |

7

# ✓ To apply for a new license click on **"NEW APPLICATION" under Fertilizer**

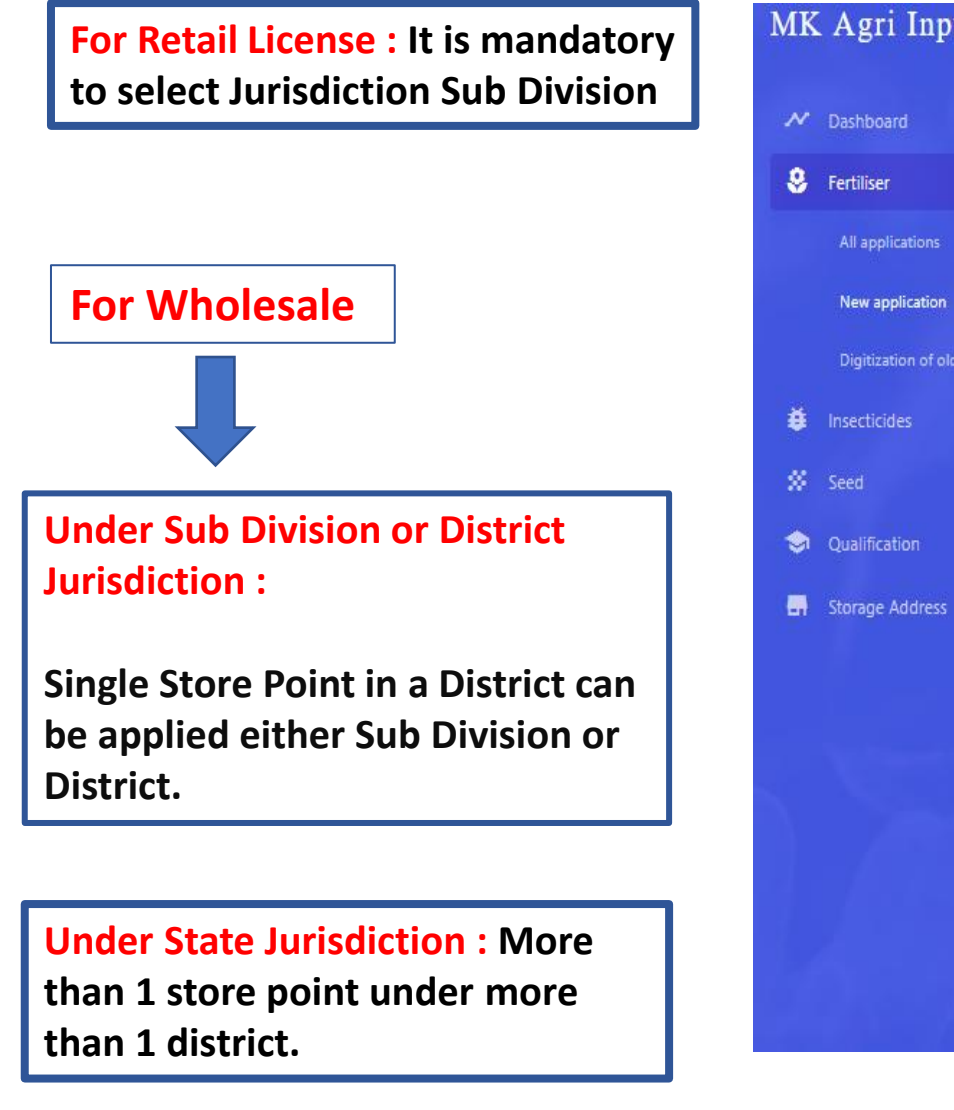

For Manufacturer / Importer : Jurisdiction Mandatory STATE

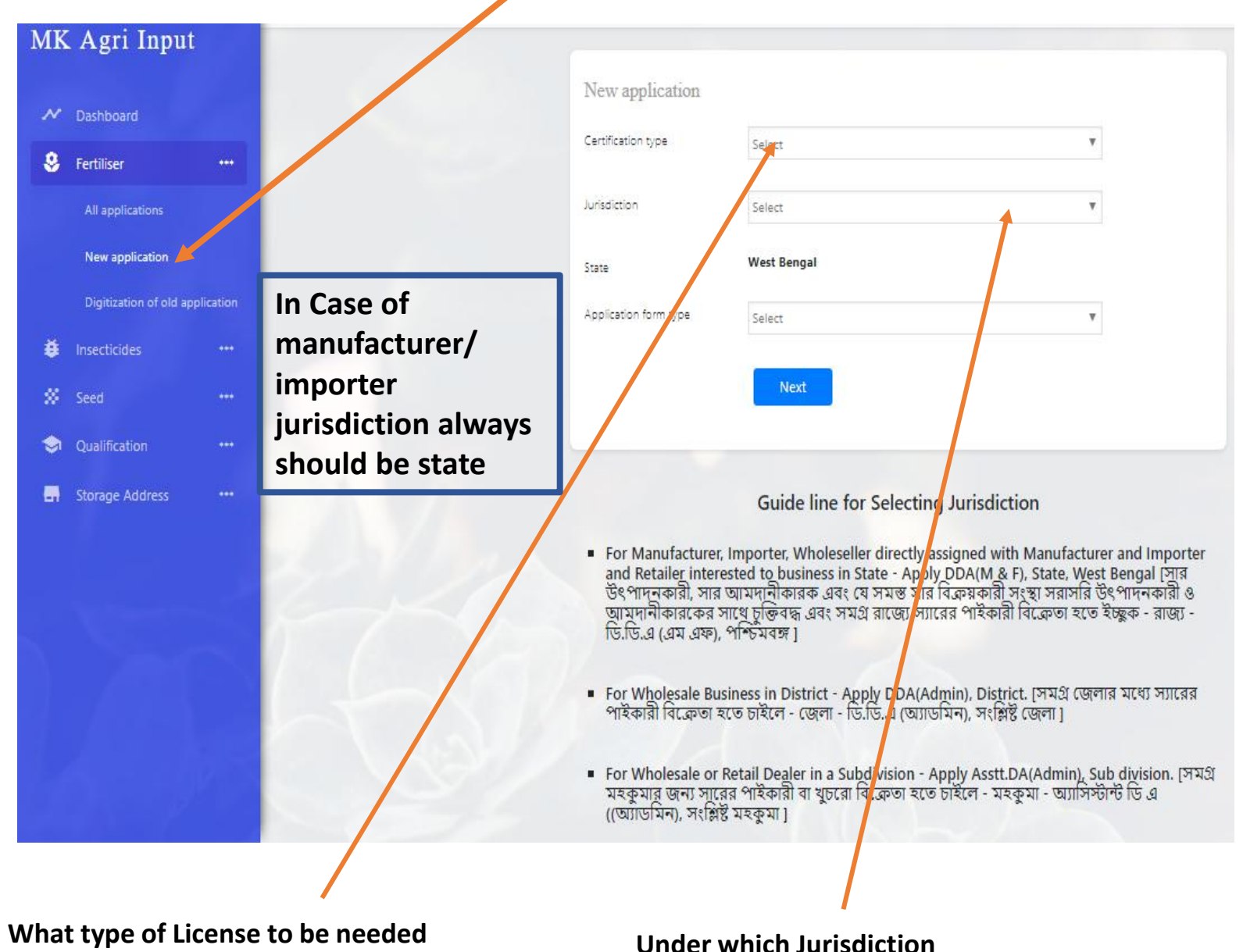

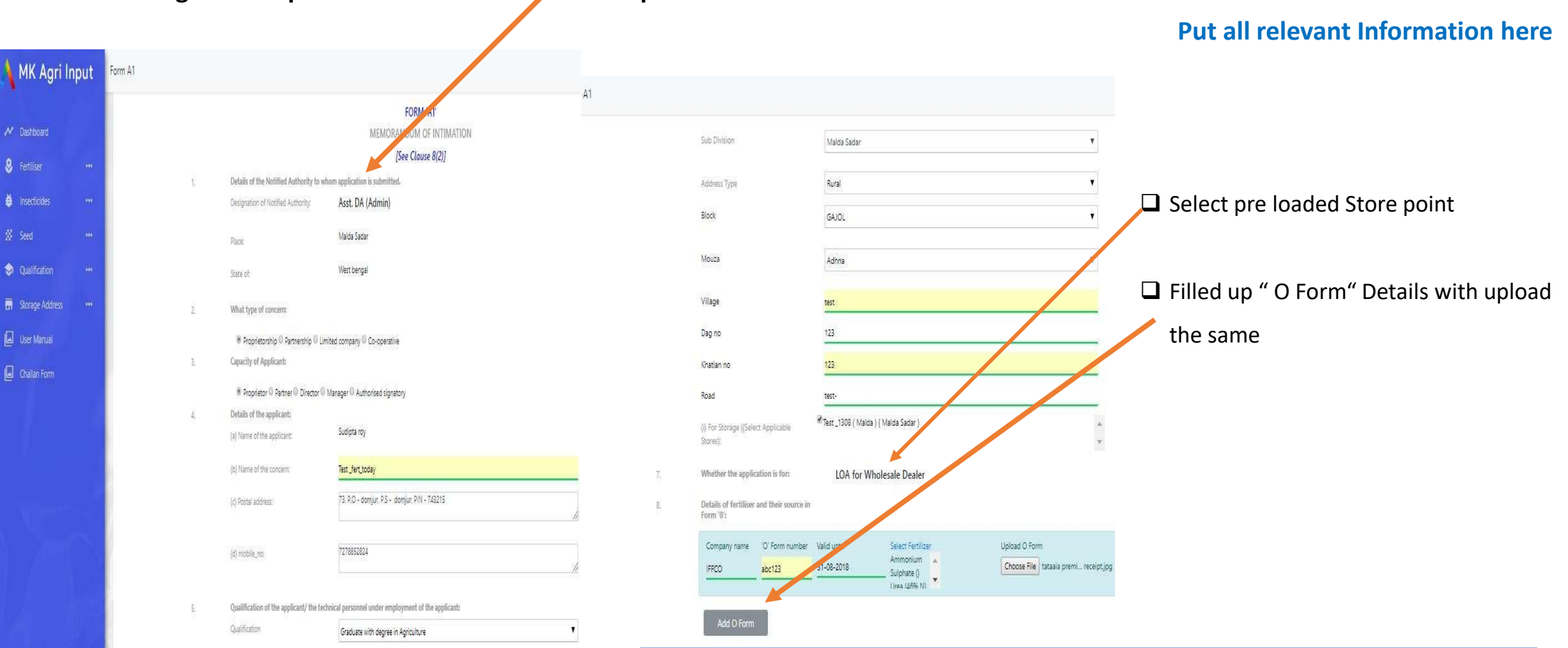

After clicking next on previous slide Form "A1" will opened

First of all "O" form can be written in "Issued by".

Then by clicking on the validity and number of form "O", click on select fertilizer.
Every fertilizer must enter his brand name.

If a retailer receives the "O Form" from Wholesaler, then the number of brand name for a fertilizer should be written after comma.

**Concern name:** You will need to enter the NAME to be printed on license

(d) whether food articles are also stored in any of the above premises:

Is there any license issued in the name of the applicant by any other state in the area of their jurisdiction:

### Ves O No

7

### Declaration

I/we declare that the information given above is correct and true to my/our provide ge and belief, and nothing therein is false or withheld. I clearly understand that if any information is found to be wrong, false or fake or if any information is found to be withheld or any condition or the licence is violated, the licence issued to me is liable to be cancelled.

I also declare that I shall not take possession of any stock without satisfying myself with the quality thereof.

Lundertake that we shall forthwith inform any change in the responsible technical person (in case of applications for commercial pest control operations) to the licensing officer.

I further declare that I shall abide by the conditions laid down in the license and failure to do so shall render the license liable to cancellation.

### I shall show the following documents in original & submit the photocopy of the same along with Application form (II) at the time of inspection.

Certificate Holder Name :

For Pesticide License (If applicable)

1. Consent of expert with self-attested copy of certificate (Eligible gualifications given in user manual)

2. Photocopy of current Trade License

3. Photocopy of current Tax Receipt (front 8L&LRO) with NOC / Current rent Receipt with Agreement Deed along with photocopy of Porcha/deed as a proof of

ownership/possession.

Principal Certificate in original
 Receipt of requisite fees in TR Form-2 (in Original)

6. Sales return (Applicable for renewal)

7. Full particulars of license(s), if issued in the name of the applicant by any other state in area of their jurisdiction.

### For Commercial Pest Control (If applicable)

1. Photocopy of current Trade License

2. Principal Certificate in Original

3. Photocopy of current Tax Receipt (from: BL&LRO) with NOC / Current rent Receipt with Agreement Deed along with photocopy of Porcha/deed as a proof of

ownership/possession

4. Consent of expert with self-attested copy of certificate

5. Receipt of requisite fees in TR Form-7 (in Original)

6. Cash Memo / credit memo for purchasing of protective clothing

7, Cash Memo / credit memo for purchasing of respiratory devices

Put click on check Box

# After all relevant filed filled up Click on "Save and

**Proceed to Upload Documents**"

Save and Proceed to Upload Documents

# Upload Documents \*All file size must be less than 200 KB Except Agreement Deed(<2 MB) Current Trade License Choose File No file chosen This field is required. **Property** document Owner In case own property Photocopy of Porcha/deed as a proof of ownership/possession (Relevant pages having 1. Name of the parties concerned, 2. Validity of agreement, 3. Schedule of property Choose File No file chosen This field is required. Current Tax Receipt (from: BL&LRO/ Corporation/ Municipality) Choose File No file chosen Full particulars of license(s), if issued in the name of the applicant by any other state in area of their jurisdiction Choose File No file chosen Self undertaking stating that store location is not situated in residencial area and no food items are stored in same location Choose File No file chosen Cash Memo/ credit memo for purchasing of protective clothing Choose File No file chosen Cash Memo/ credit memo for purchasing of respiratory devices Choose File No file chosen

Save and Proceed to Payment

# **DOCUMENTS UPLOADED**

All relevant documents must be uploaded here

( A list of required documents is already provided )

Qualification Certificate, Other's NOC Certificate (If Applicable), PAN, Photo already uploaded . Trade license, Tax receipt and other relevant documents need to uploaded either in JPEG or PDF format.

### RED Coloured fields are Mandatory

- Trade License Mandatory
- Porcha / Deed Mandatory
- Ownership Documents Mandatory
- Tax receipt

### **3 types of Ownership**

a) Self

٧

- b) Other than owner (Within family)
- c) Rented / Leased.
- Documents required may vary depending on the type of ownership or company / importer / marketing society.

After uploading all relevant documents Click " SAVE & PROCEED for PAYMENT"

| 🙏 MK Agri Ir             | nput |                                                         | Documents For Challan                                                                                                   |
|--------------------------|------|---------------------------------------------------------|----------------------------------------------------------------------------------------------------|
| ✓ Dashboard ♦ Fertiliser |      | Add payment details for application number : 1533361166 | <ul> <li>✓ Challan Number</li> <li>✓ Name of Bank</li> </ul>                                                            |
| Insecticides             |      | Bank Name                                               | ✓ Date of Challan                                                                                                    |
| 🗱 Seed                   | •••  | SBI<br>Challan Date                                     | ✓ Amount                                                                                                    |
| 🤤 Qualification          | •••  | 02-08-2018                                              | <ul> <li>JPEG or PDF copy of Challan for uploading</li> </ul>                                                           |
| <b>G</b> Storage Address |      | Amount<br>7500                                          |                                                                                                    |
| 📕 User Manual            |      | Challan Image                                           |                                                                                                    |
| 🔄 Challan Form           |      | Save and Submit                                         | <ul> <li>After filling all relevant filed</li> <li>click "Save &amp; Submit" for</li> <li>final completion .</li> </ul> |

□ Your online licensing application has successfully submitted.

□ SMS of successful application submission ID on applicant's registered Mobile number

### After submitting click on "DOWNLOAD PDF" from Dashboard 1K Agri Input Payment was successfully created. 8 Fertiliser Application List All applications Notified Authority Application Number Jurisdiction Concern name Status 1534147663 Asst: DA (Admin) Subdivision Test\_fert\_today New Application Download PDF New application Digitization of old application

- For further assistance applicant can kept a Hard copy of this PDF.
- Store Verification & Sale point Verification date will be informed through SMS or over Phone.
- Produce all relevant uploaded document's Original copy at the time of Verification to the Govt Officials.
- After verification applicant can see the presence status of the application from his own Dashboard

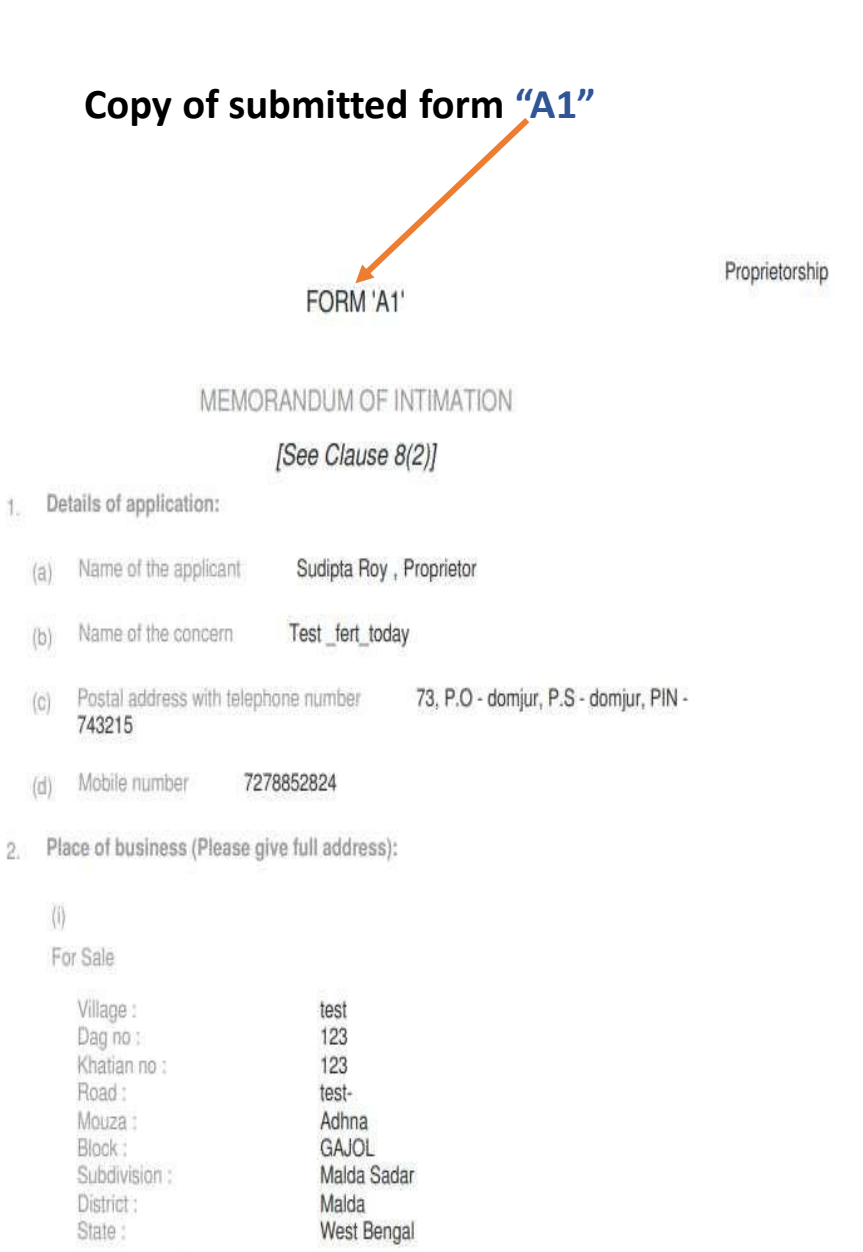

(ii) For Storage Details attached on Annexure - A

# Digitization

Its an online registration of Old License. Presently Individual / Company / Firm who hold running valid license requested to upload their valid documents for new license holding the old license details through "Digitization".

# All the upload documents are as new licenses

You need to select the jurisdiction in the jurisdiction Section of your current license, during the digitization.

- Main difference between "New Application" and "Old license online Digitization"
- 1. No need to purchase **Challan**
- 2. No further verification of "Store" or "Sell" Point
- 3. Documents submitted at the time of getting running license need to be re-uploaded.
- 4. License Authority will provide New License Certificate along with old License number to the applicant
- You already have store points and educational qualifications (if needed the licenses that were issued before 29/07/2018 no need to submit educational qualifications for enrolling online) Have to submit Like new application (See page 6)
- 6. Once digitization done, renewal or amendment can be done through online also.

# **DIGITIZATION PROCESS**

- Same as new application , first go to "Matirkatha.net" > online licensing > Registration (see page 2-5 of New Application)
- Then clicking on the following page will open the registration page on the right side.

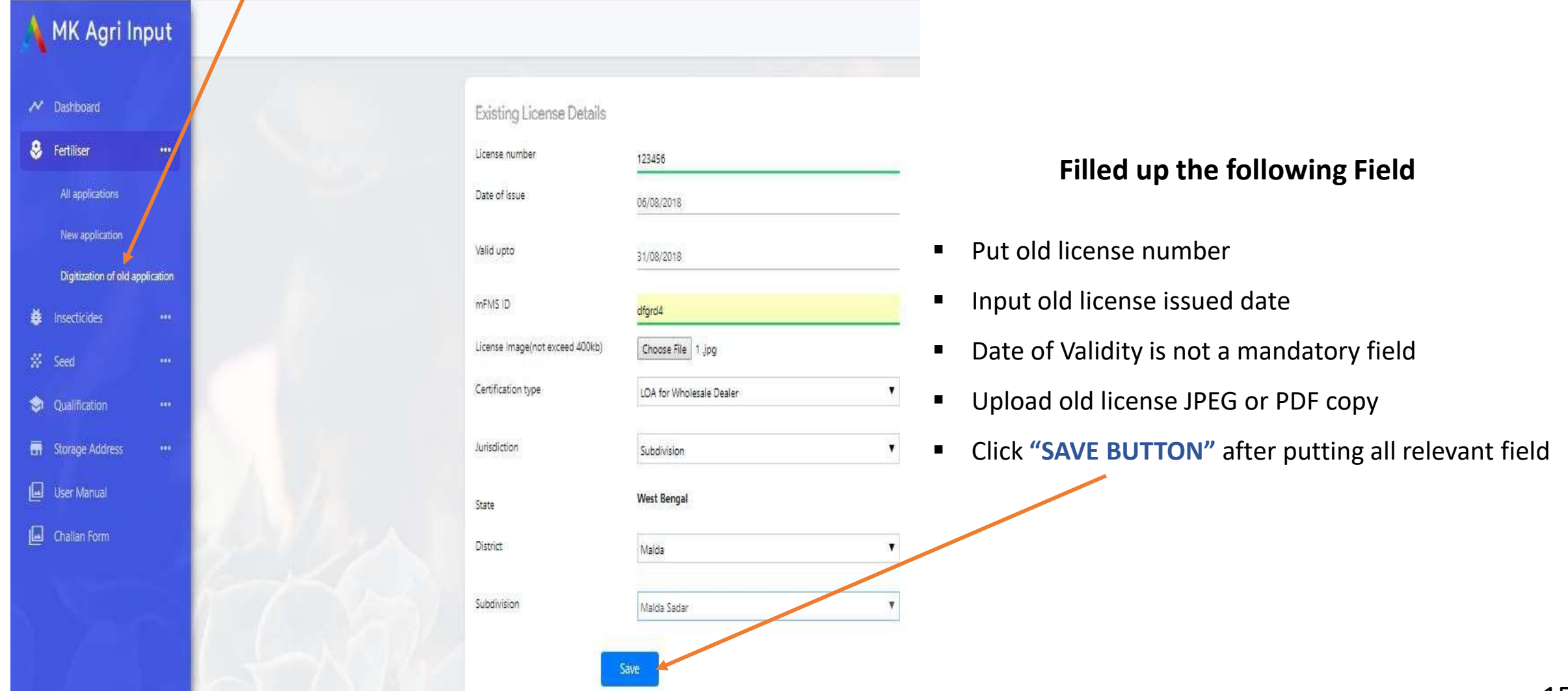

### **DIGITIZATION PROCESS**

- **1.** After clicking save button Form "A1" will be opened
- 2. Same as New Application, filled up all relevant field (see page 7-10 of New Application)
- 3. All rules & regulation is same as new license application
- 4. Upload all relevant documents
- 5. After uploading documents click on submit button (see page 11 of New Application)
- 6. Your application successfully submitted. No need to submit Challan.

- After submitting application process is completed & SMS will be sent to applicant's registered mobile number.
- For further assistance please kept a hard copy of the form.
- The new license certificate will be issued by calling you when the document has completed the document verification.
- It will contain both your old number and the new online license number of the new system

# **Amendment**

\*\*Any changes that need to be made while the license is valid can be done through Amendment.

### **Required information:**

- 1. License must be kept under online previously for amendment.
- 2. Same user ID must be used for amendment from which the previous license has been issued either digitization or new license.
- 3. Applicant can be able 5 types of changes through amendment.
- 4. Click on the amendment to enter the system generated valid license number
- 5. Amendments can be made as often as necessary throughout the validity period of the license. (Challan is applicable)

# **Required Documents::**

- 1. Single Ownership or Partnership Ownership: Judicial Magistrate's Evidence will take place where the name of the ownership or partner name and the name of the store / firm will be recorded. Identity will be written in the store / firm's assets and liabilities.
- 2. For the company: Incorporation Certificate (CIN) New or Old, relevant documents, issued by the relevant authorities, must have the email ID and phone number of the National Company Law Tribunal (NCLT) or the transferred and transferable company and the transferred and transferable companies and directors of the board of directors and the transfer company.
- 3. Partner change: Must have documents of registered partners from DSR/ADSR, Where all the names of the partners are registered and with the officially approved Photo ID number (Voter / PAN / Aadhaar), if any addition / addition or addition is to be omitted or excluded.

# New amendment application

License number

Amendment field

- Concern Name
- Sale Location Change
- Store Location Add/Delete
- O-Form Add/Delete
- Style(Capacity) Name Change
- Modification of Partner
- Modification of Manager
- Addition / Deletion of Board Member
- Modification of Authorised Signatory

# Next

- 1. First log in with your ID and click on the Fertilizers Amendment.
- 2. Then this window will open before you.
- 3. You can basically change these 9 types.
- 4. One or all 5 changes can be done together at once.

### What can be changed::

- a. Change the name of the person or organization
- b. Capacity change
- c. Store Point Add / Delete
- d. Valid "and" form add / delete
- e. Change in sell location
- f. Modification of Partner
- g. Modification of Manager
- h. Addition / Deletion of Board Member
- i. Modification of Authorised Signatory

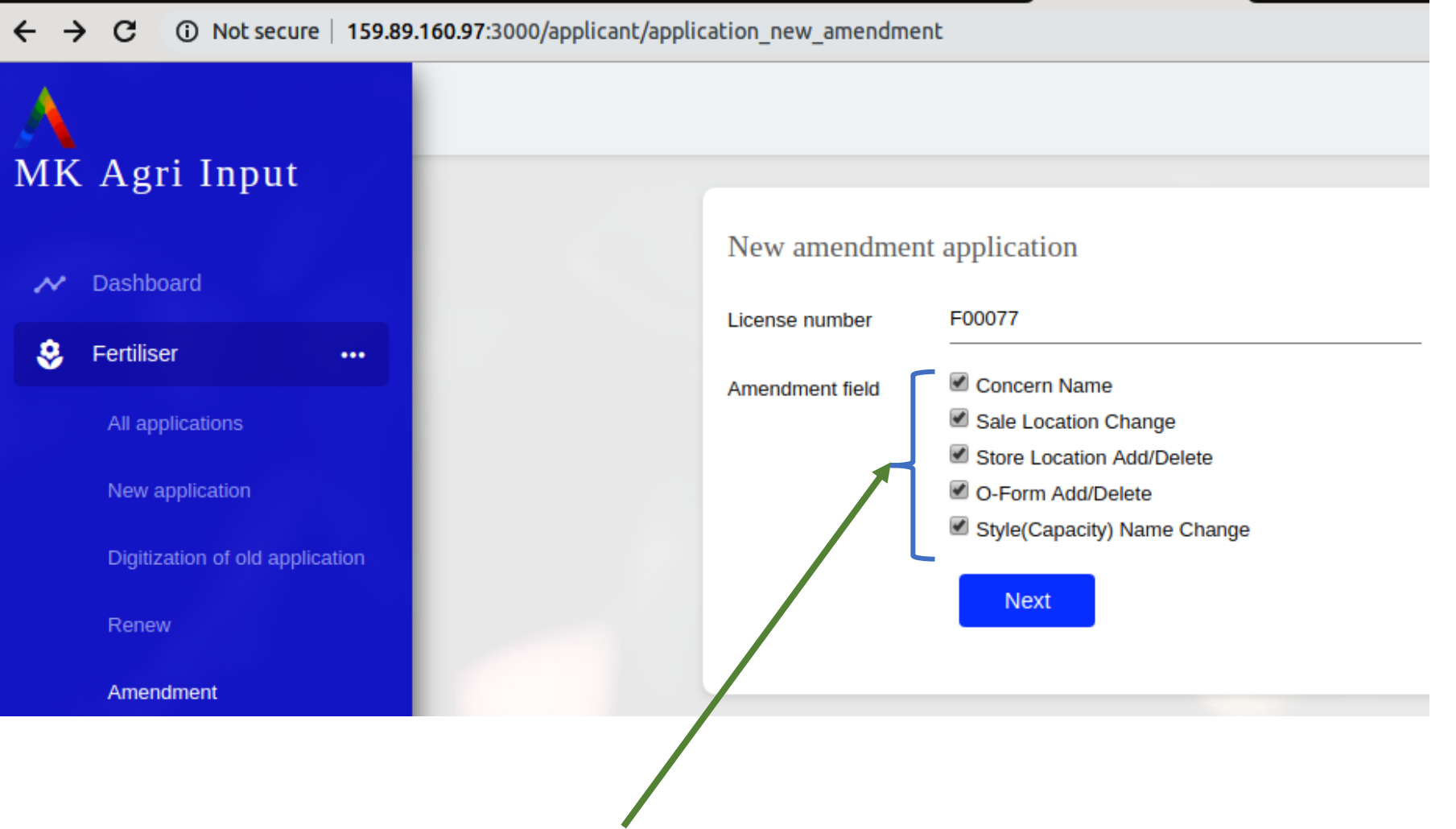

- First you must give a system generated license number.
- If you want an applicant then you can select all the above.
- Or you can select one or both as per the requirement.

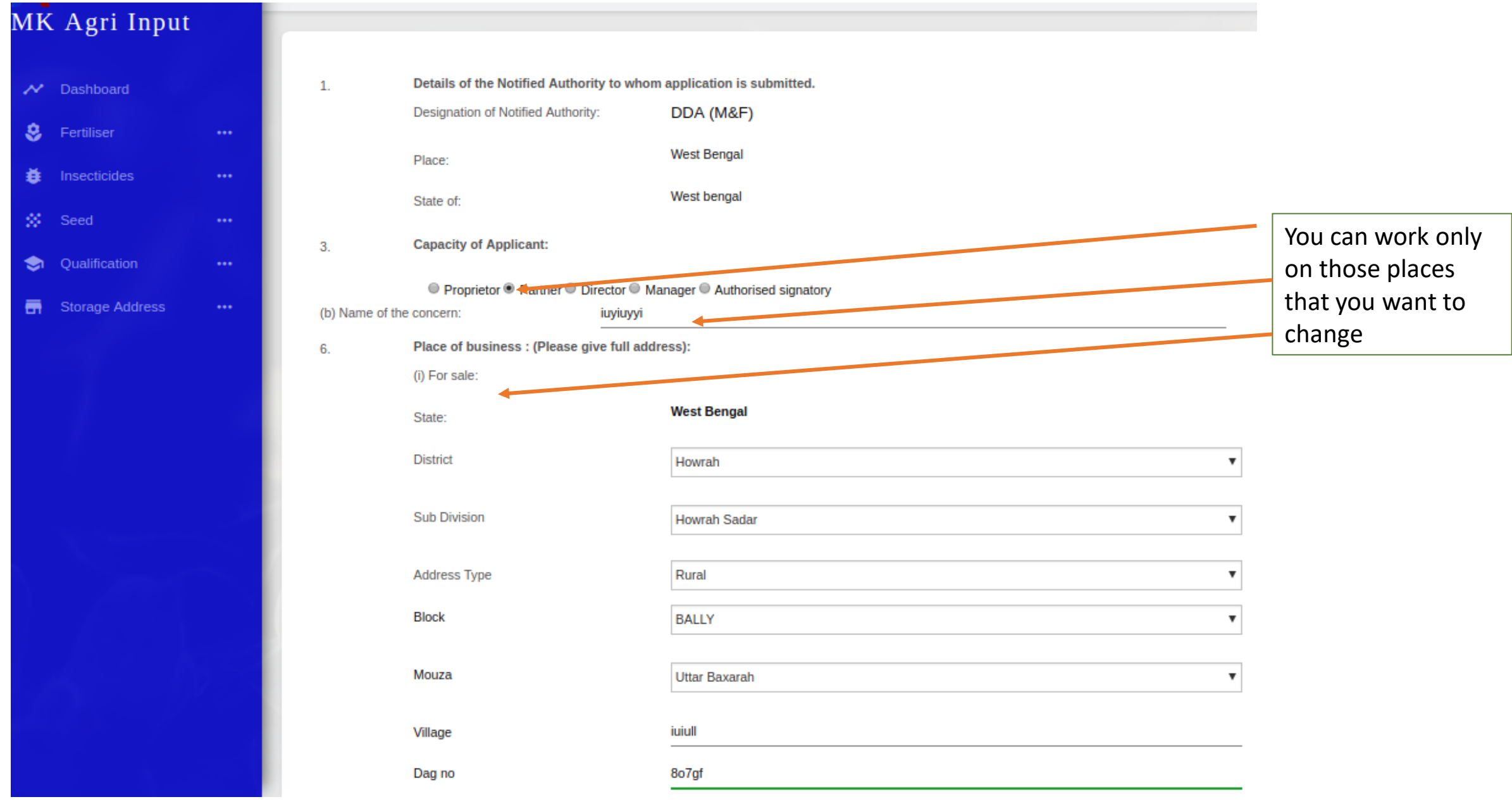

# MK Agri Input

# Dashboard Fertiliser Insecticides Seed Qualification Storage Address

### Upload Documents

### \*All file size must be less than 400 KB Except Agreement Deed(<2 MB)

Concern Name supporting document1 Choose file No file chosen Concern Name supporting document2 Choose file No file chosen Concern Name supporting document3 Choose file No file chosen Concern Name supporting document4 Choose file No file chosen Concern Name supporting document5 Choose file No file chosen Sale Location Change supporting document1 Choose file No file chosen Sale Location Change supporting document2 Choose file No file chosen Sale Location Change supporting document3 Choose file No file chosen

Sale Location Change supporting document4

Choose file No file chosen Sale Location Change supporting document5

# "O" form add or delete:

- All "O" forms of your current license will be displayed on your page.
- To add a new "O" form, first click on the add "O" form" and fill up the step-by-step information and upload a copy of the new "o" form.
- If you want to delete an old "O" form, first select it and click on the (X) mark next to it.

For each change, you can upload up to 5 documents of each.

You can upload 1 copy of valid documents if required.

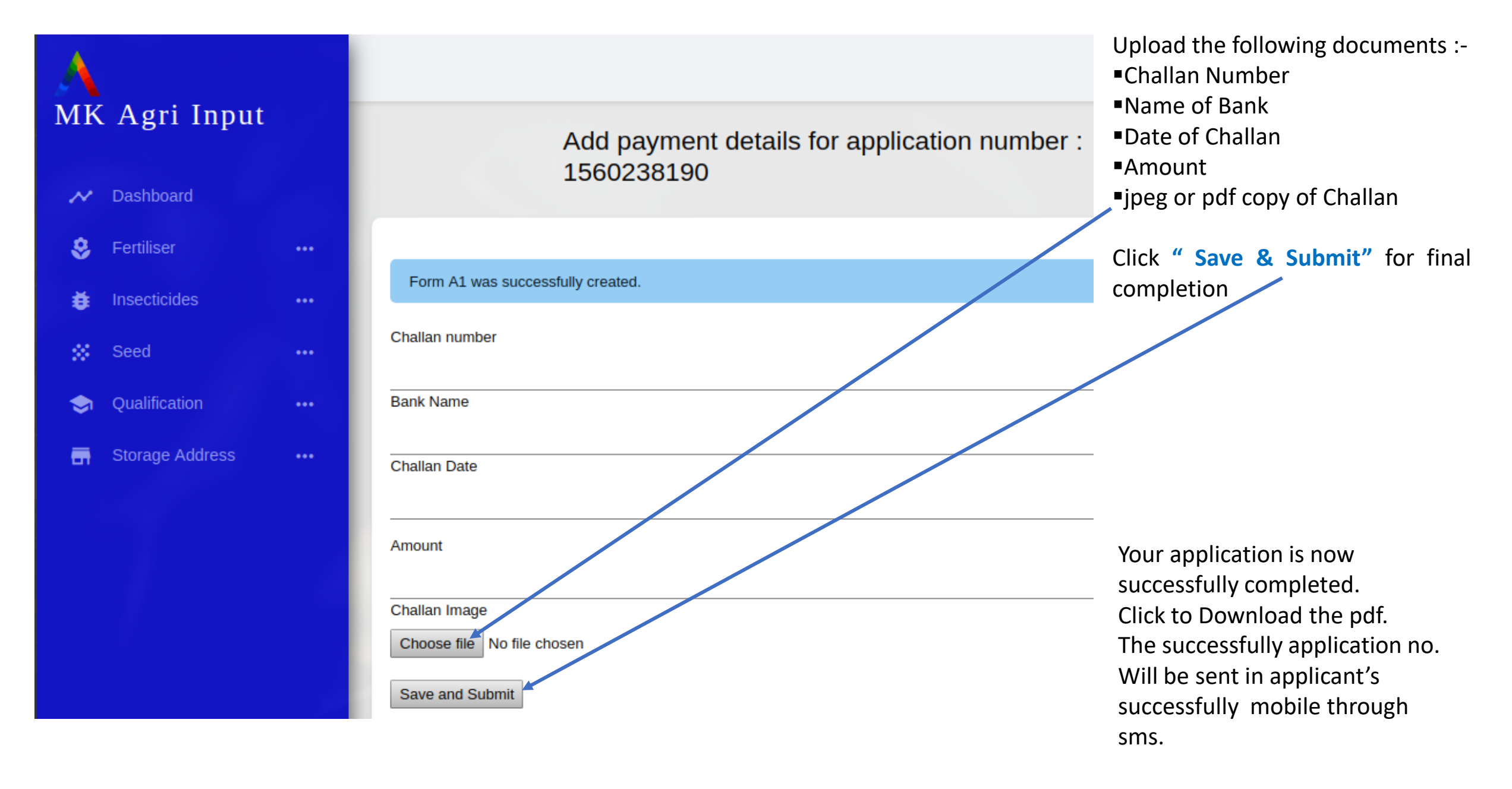

# <u>Renewal</u>

# Features:

- 1. Like new application
- 2. The license that will to be renewed must be available in online system.
- 3. The applicant must apply from the his / her previous license ID.
- 4. Some information will remain uninterrupted in the renewal.
- 5. Unchanged fields names of individuals / organizations / companies, capabilities of individuals / organizations / companies, applicant type and sale points.
- 6. Add or delete new store points.
- 7. The previous "O" forms are there. Only upload photos of valid "O".
- 8. The new "O" form can be uploaded subject to the requirement.
- 9. You will see the old "O" form on your screen as per the license. If that "O" form applies at renewal, upload it with current validation information. Click to select the fertilizer with the selected brand name.
- 10. Upload documents like new / digitization.
- 11. Application jurisdiction can not be changed.

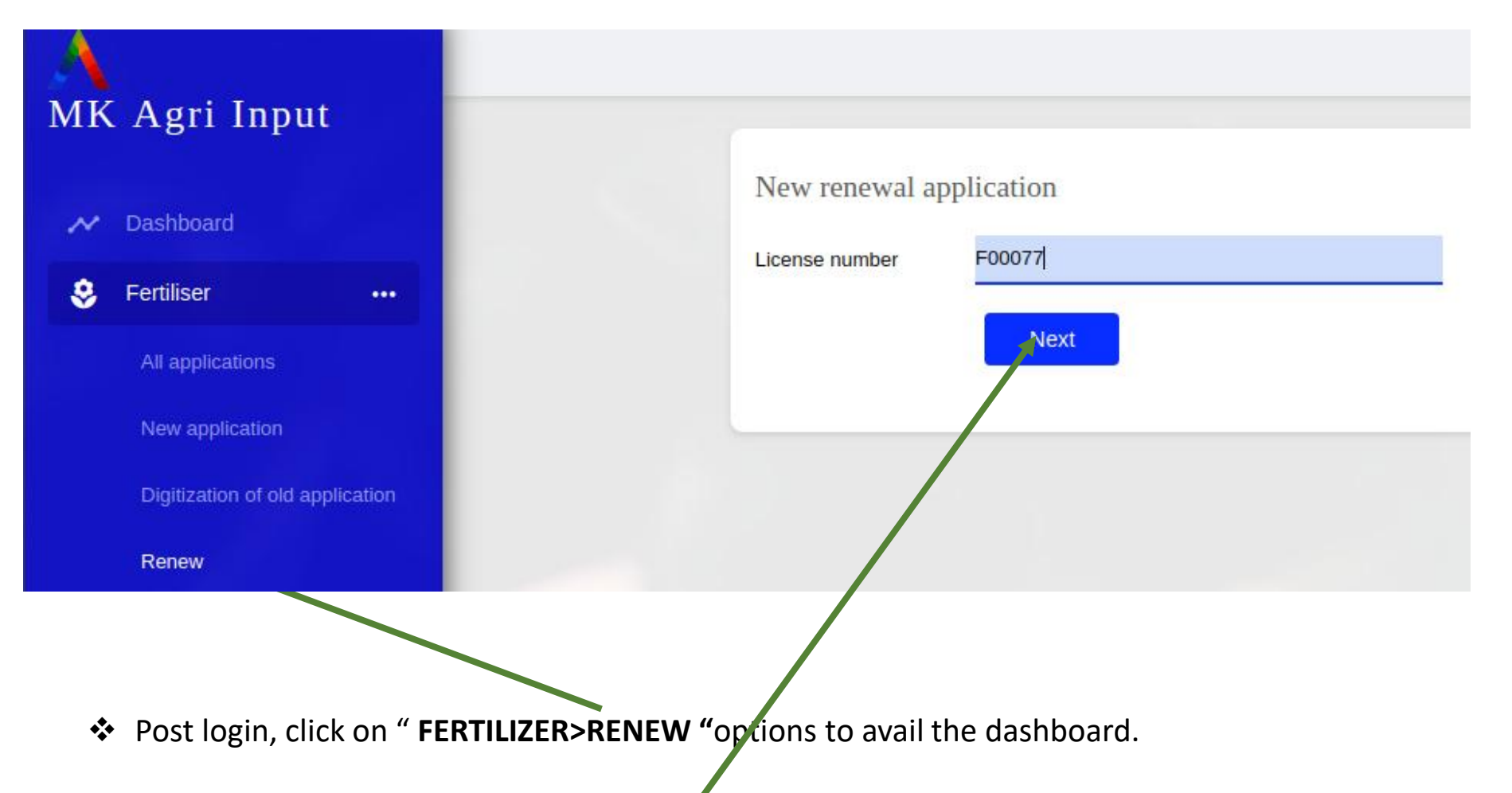

Enter the system-generated previous license number and click on the next button .

# After clicking next button Form "A1" will be opened

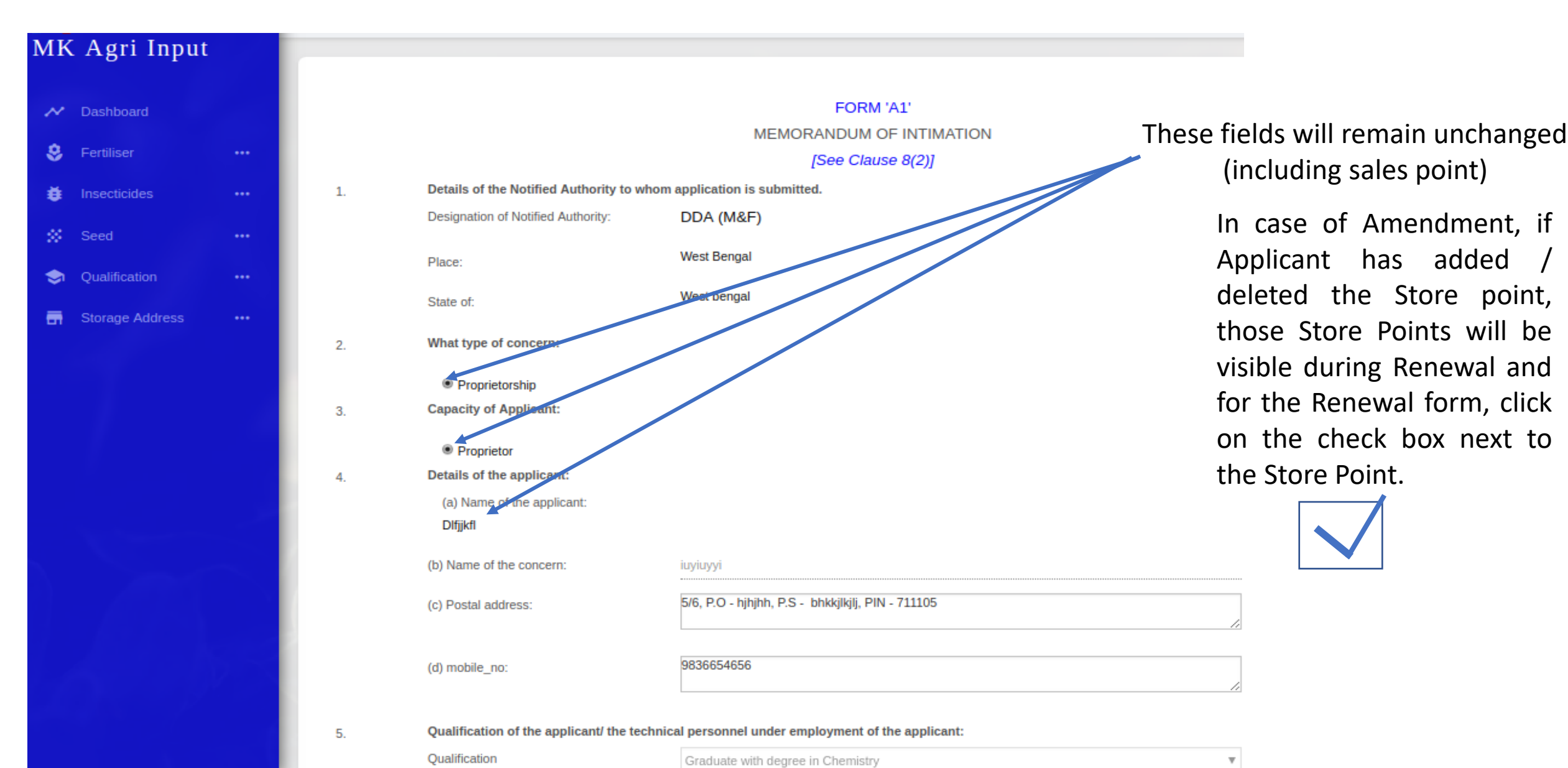

| MK | Agri Input      |    |
|----|-----------------|----|
| ~  | Dashboard       |    |
| \$ | Fertiliser      | •• |
| ĕ  | Insecticides    | •• |
| ~  | Seed            | •• |
| ٢  | Qualification   | •• |
| -  | Storage Address | •• |

### Upload Documents

### \*All file size must be less than 400 KB Except Agreement Deed(<2 MB)

Current Trade License

### Choose file 225.png

Aadhar Card (Mandatory for Fertilizer Retail Dealers).

Choose file No file chosen

### **Property document**

Owner

### In case own property

Photocopy of Porcha/deed as a proof of ownership/possession (Relevant pages having 1. Name of the parties concerned, 2. Validity, 3. Schedule of property(Owner's)

Choose file 225.png

Current Tax Receipt (from: BL&LRO/ Corporation/ Municipality)

Choose file No file chosen

Uploading documents is like new or digitization.

٧

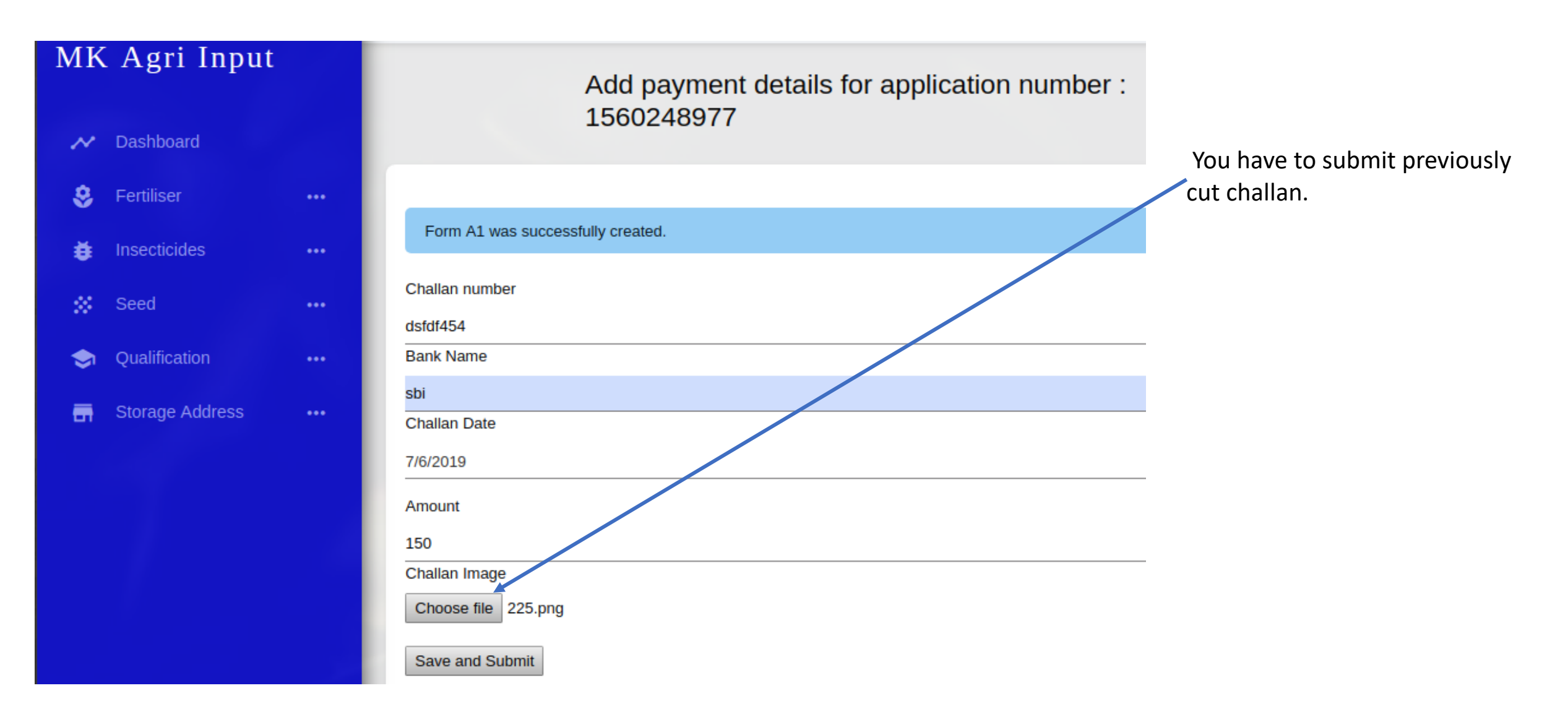

After complete application, kindly download the pdf from the dashboard.
 During issual of License, you have to show it to the Notified Authority of Agriculture Department
 After submitting application process is completed & SMS will be sent to applicant's registered mobile number.

# **THANK YOU**

Online Licensing Developed & delivered by

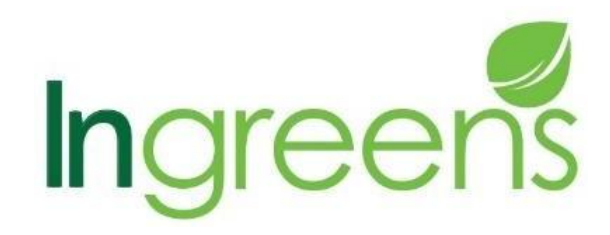

And

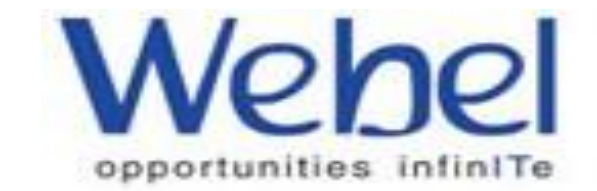